## Краткая инструкция по подключению сотрудников организации к КЦР

Подключение сотрудников к КЦР включает в себя следующие основные шаги:

- 1. Регистрация учетной записи в ЕСИА
- 2. Присоединение сотрудника к профилю организации
- 3. Добавление сотрудника в группу доступа

### Шаг 1. Регистрация учетной записи в ЕСИА

Данный шаг осуществляет сотрудник, которому нужен доступ для работы в системе.

Если учетная запись ЕСИА зарегистрирована, до данный шаг пропускаем.

Если учетная запись ЕСИА отсутствует, то необходимо пройти процедуру регистрации. Для это необходимо перейти на страницу регистрации ЕСИА (<u>https://esia.gosuslugi.ru/registration/</u>) и следовать инструкциям.

#### Шаг 2. Присоединение сотрудника к профилю организации

Данный шаг осуществляет Администратор профиля организации и Сотрудник.

| Проверьте, что вы являетесь<br>Администратором профиля<br>организации.<br>Для этого необходимо зайти в<br>личный кабинет ЕСИА и перейти в<br>карточку организации (вкладка<br>«Организации»)<br>( <u>https://esia.gosuslugi.ru/profile/user</u><br><u>/emps</u> )<br>Выбрать карточку организации. | Coperative a logocory       Coperative coperative coperativ |  |
|----------------------------------------------------------------------------------------------------|----------------------------------------------------------------------------------------------------|--|
| В карточке организации перейти во<br>вкладку «Мой профиль<br>сотрудника».<br>Проверить включена ли ваша<br>учетная запись в группу доступа для<br>ЕСИА - «Администраторы профиля<br>организации».<br>Если включена – вы являетесь<br>Администратором профиля<br>организации                        | <image/> <image/> <text><text><text><section-header></section-header></text></text></text>                                                                                                    |  |
|                                                                                                    | Вы включены в группы доступа<br>Единая система идентификации и аутентификации<br>Администраторы профиля организации Покинуть группу                                                                                                    |  |

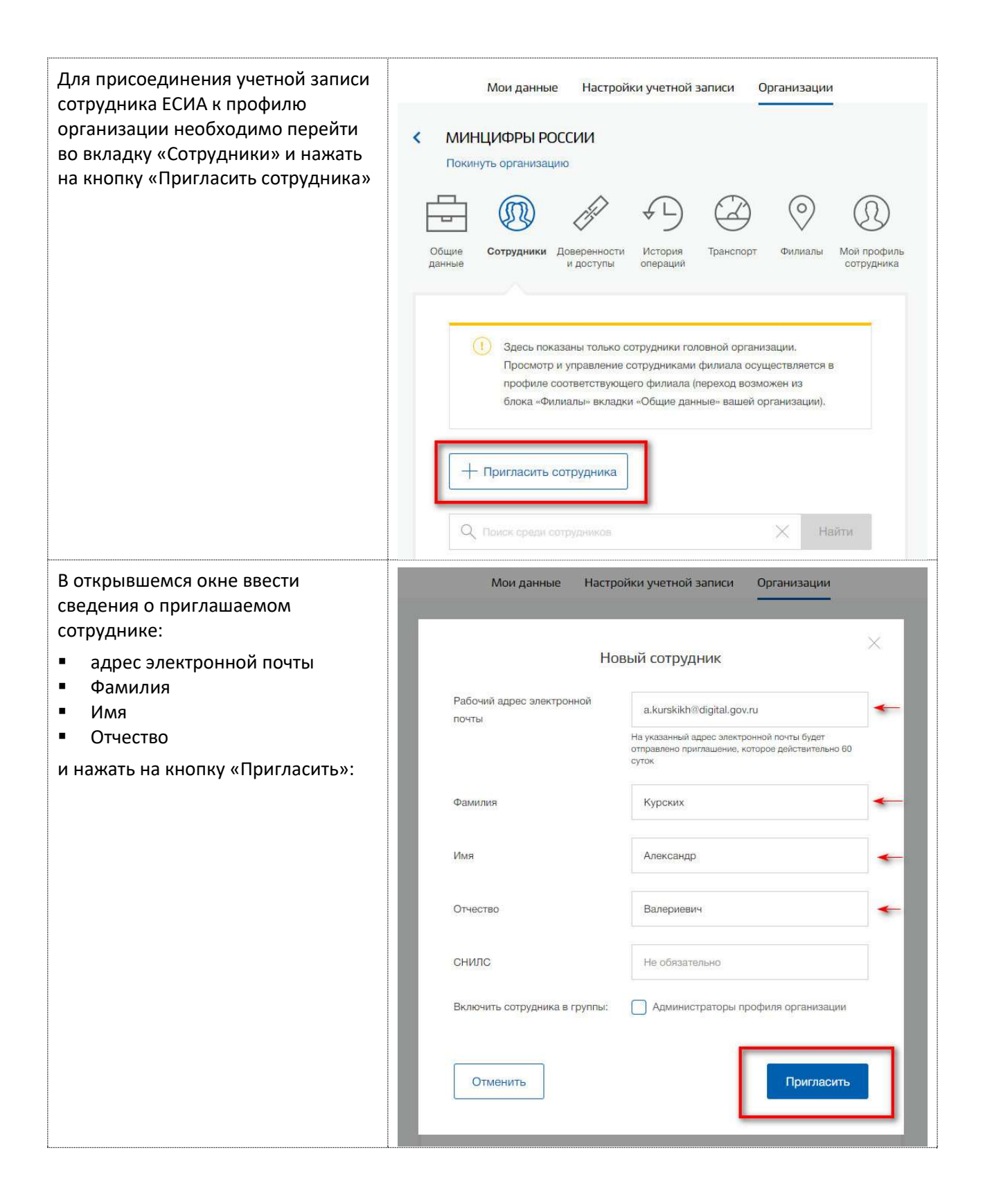

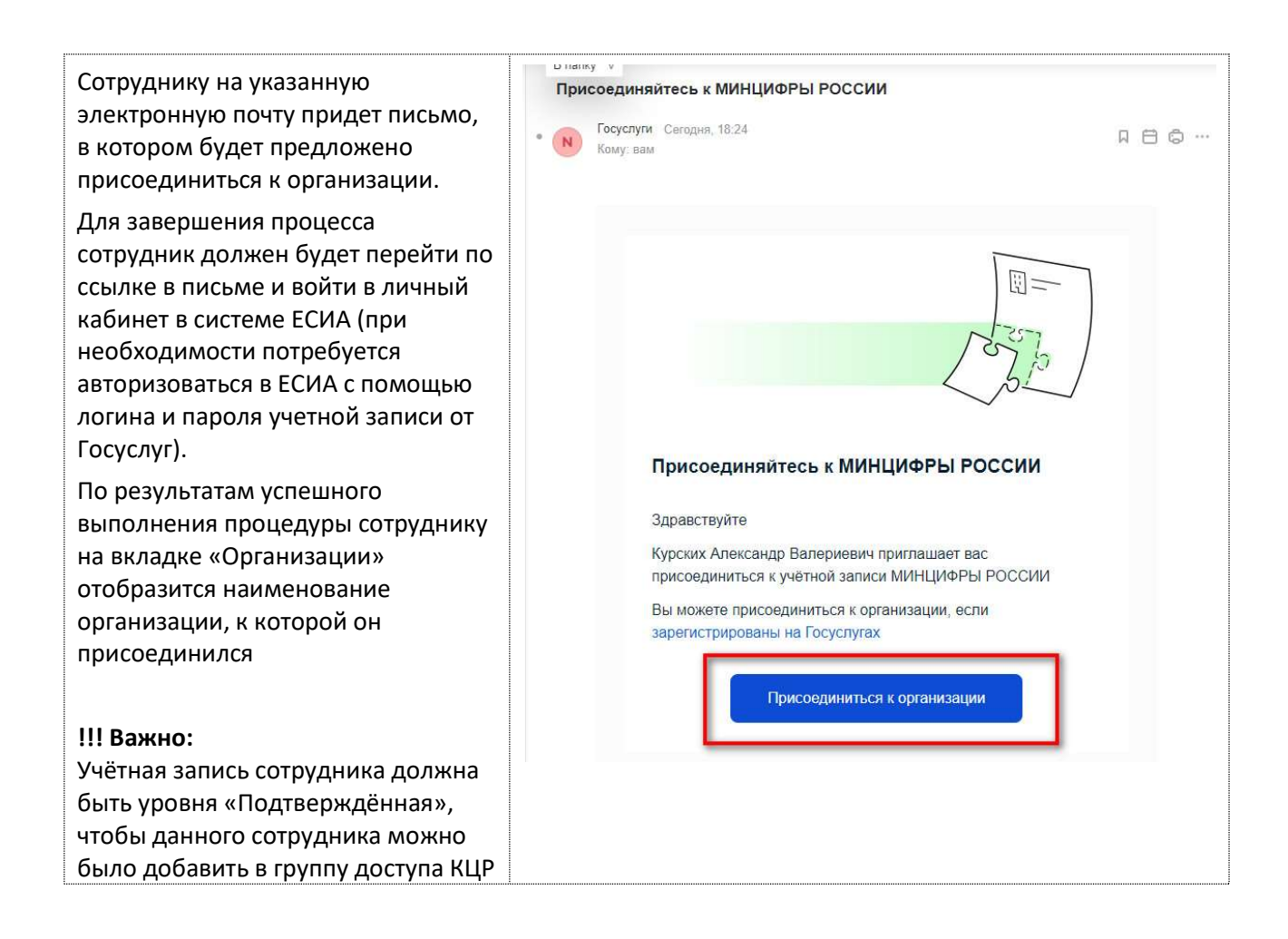

# Шаг 3. Добавление сотрудника в группу доступа

Данный шаг осуществляет Администратор профиля организации.

| Для добавления сотрудника в<br>группу доступа КЦР требуется<br>перейти на вкладку «Доверенности<br>и доступы» и нажать на кнопку:<br>«Или воспользуйтесь расширенным<br>поиском» | Мои данные Настройки учетной записи Организации                                                                                                    |
|----------------------------------------------------------------------------------------------------|----------------------------------------------------------------------------------------------------|
|                                                                                                    | К МИНЦИФРЫ РОССИИ<br>Покинуть организацию          Окинуть организацию         Общие<br>данные         Общие<br>данные         Сотрудники<br>доступы    (Сотрудники<br>и сотрудника |
|                                                                                                    | Руппы доступа         Делегирование полномочий <td< th=""></td<>                                                                                                    |

| В открывшемся окне в выпадающих<br>списках выбрать следующие<br>параметры:<br>• Организация:<br>Министерство цифрового<br>развития, связи и массовых<br>коммуникаций Российской | Кинцифры России<br>Покинуть организацию           Общие         Общие         Сотрудники         Доверенности<br>и доступы         Острудники         Острудники         Острудники         Острудники         Острудники         Острудники         Острудники         Острудники         Острудники         Острудники         Острудники         Острудники         Острудники         Острудника         Острудника |  |  |
|----------------------------------------------------------------------------------------------------|----------------------------------------------------------------------------------------------------|--|--|
| <ul> <li>Федерации</li> <li>Система:<br/>ФРГУ 2.0 - Конструктор<br/>цифровых регламентов</li> <li>Группа доступа:</li> </ul>                                                    | Группы доступа Делегирование полномочий<br>Единая система идентификации и аутентификации                                                                                                    |  |  |
| требуемая роль сотрудника<br>(см. описание ниже)                                                                                                    | Организация МИНИСТЕРСТВО ЦИФРОВОГО РАЗВ •                                                                                                    |  |  |
| и нажать на кнопку «Присоединить нового сотрудника».                                                                                                    | Система ФРГУ 2.0 - Конструктор цифровых рег 🔻                                                                                                    |  |  |
|                                                                                                    | Группа доступа Согласующий 🔻 🗲                                                                                                    |  |  |
|                                                                                                    | ФРГУ 2.0 - Конструктор цифровых регламентов                                                                                                    |  |  |
|                                                                                                    | Согласующий Присоединить нового сотрудника<br>Сотрудники, обладающие полномочиями<br>согласования ЦР (в пределах своей<br>компетенции)                                                                                                    |  |  |
| В выпадающем списке выбрать<br>необходимого сотрудника<br>(сотрудников) для подключения к<br>указанной группе доступа                                                           | Группы доступа Делегирование полномочий                                                                                                    |  |  |
|                                                                                                    | Редактирование участников группы                                                                                                    |  |  |
|                                                                                                    | Сотрудники организации, имеющие доступ к группе<br>Распределяющий задачи согласования.                                                                                                    |  |  |
|                                                                                                    | Введите ФИО участника                                                                                                    |  |  |
|                                                                                                    | Олег Юрьевич                                                                                                    |  |  |
|                                                                                                    | Ольга Евгеньевна                                                                                                    |  |  |
|                                                                                                    | Константин Владимирович                                                                                                    |  |  |
|                                                                                                    |                                                                                                    |  |  |

| Для завершения процедуры<br>добавления в группу доступа нажать<br>на кнопку «Добавить»                                                                                                    | рание полномочий                                                                                                    |  |  |  |
|----------------------------------------------------------------------------------------------------|----------------------------------------------------------------------------------------------------|--|--|--|
|                                                                                                    | Редактирование участников группы                                                                                                    |  |  |  |
|                                                                                                    | Сотрудники организации, имеющие доступ к группе<br>Распределяющий задачи согласования.                                                                                                    |  |  |  |
|                                                                                                    | Андрей Андрей Владимирович 🗙                                                                                                    |  |  |  |
|                                                                                                    | Отменить                                                                                                    |  |  |  |
|                                                                                                    | Сотрудники, обладающие полномочиями<br>распределения задач согласования                                                                                                    |  |  |  |
| Для просмотра списка уже<br>добавленных сотрудников<br>организации в группу доступа<br>необходимо нажать на кнопку<br>«Посмотреть сотрудников в<br>группе».<br>Для исключения сотрудников из<br>группы доступа нужно нажать на<br>кнопку «Исключить из группы»<br>напротив записи с сотрудником | Мон данные       Настройки учетной записи       Организация         •       МИНЦИФРЫ РОССИИ         •       Бокнуть организацию         •       •       •         •       •       •         •       •       •         •       •       •         •       •       •         •       •       •         •       •       •         •       •       •         •       •       •         •       •       •         •       •       •         •       •       •         •       •       •         •       •       •         •       •       •         •       •       •         •       •       •         •       •       •         •       •       •         •       •       •         •       •       •         •       •       •         •       •       •         •       •       •         •       •       •         • <t< th=""></t<> |  |  |  |
|                                                                                                    | Группа доступа Распределяющий задачи согласования 🔻                                                                                                    |  |  |  |
|                                                                                                    | ФРГУ 2.0 - Конструктор цифровых регламентов<br>Распределяющий задачи согласования Присоединить нового сотрудника                                                                                                    |  |  |  |
|                                                                                                    | Сотрудники, обладающие полномочиями<br>распределения задач согласования                                                                                                    |  |  |  |
|                                                                                                    | Александр Александр Валериевич Исключить из группы<br>digita @digital.gov.ru                                                                                                    |  |  |  |
|                                                                                                    | Марина Марина Олеговна         Исключить из группы           digital @digital.gov.ru                                                                                                    |  |  |  |

# Группы доступа (роли) в КЦР

## !!! Важно:

В процессе эксплуатации и развитие КЦР набор групп доступа может измениться.

| Группа доступа (роль)                 | Описание группы                                                                                   | Тип группы     |
|---------------------------------------|---------------------------------------------------------------------------------------------------|----------------|
| Распределяющий задачи<br>согласования | Сотрудники, обладающие<br>полномочиями распределения<br>задач согласования                        | Только для ОГВ |
| Согласующий                           | Сотрудники, обладающие<br>полномочиями согласования<br>ЦР (в пределах своей<br>компетенции)       | Только для ОГВ |
| Согласующий руководитель              | Сотрудники, обладающие<br>полномочиями принятия<br>итогового решения                              | Только для ОГВ |
| Руководитель органа власти            | Сотрудники, обладающие полномочиями подписания ЦР                                                 | Только для ОГВ |
| Аналитик                              | Сотрудники, обладающие<br>полномочиями просмотра<br>аналитической информации,<br>отчетности и др. | Только для ОГВ |
| Специалист (разработчик ЦР)           | Сотрудники, ответственные за<br>разработку ЦР                                                     | Только для ОГВ |
| Пользователи КЦР                      | Сотрудники, которым точечно<br>необходимо настроить<br>полномочия для доступа к<br>функциям КЦР   | Только для ОГВ |
| Модератор справочников                | Сотрудники, обладающие<br>полномочиями добавления,<br>редактирования значений в<br>справочники    | Непубличная    |
| Специалист технической<br>поддержки   | Обработка и решение<br>обращений пользователей в<br>техническую поддержку                         | Непубличная    |
| Специалист КЦР (для<br>организаций)   | Сотрудники, работающие в<br>организации, не являющийся<br>ОГВ                                     | Непубличная    |